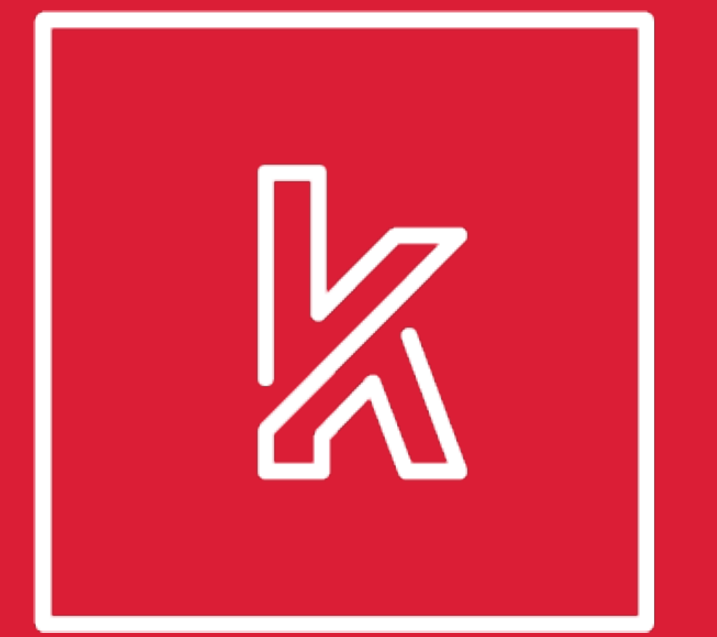

## KEYS TO SUCCESS

#### 2020-2021 COUNSELOR TRAINING

**AT KEYS TO SUCCESS WE AIM** TO HELP OUR STATE, OUR **STUDENTS, OUR** FUTURE.

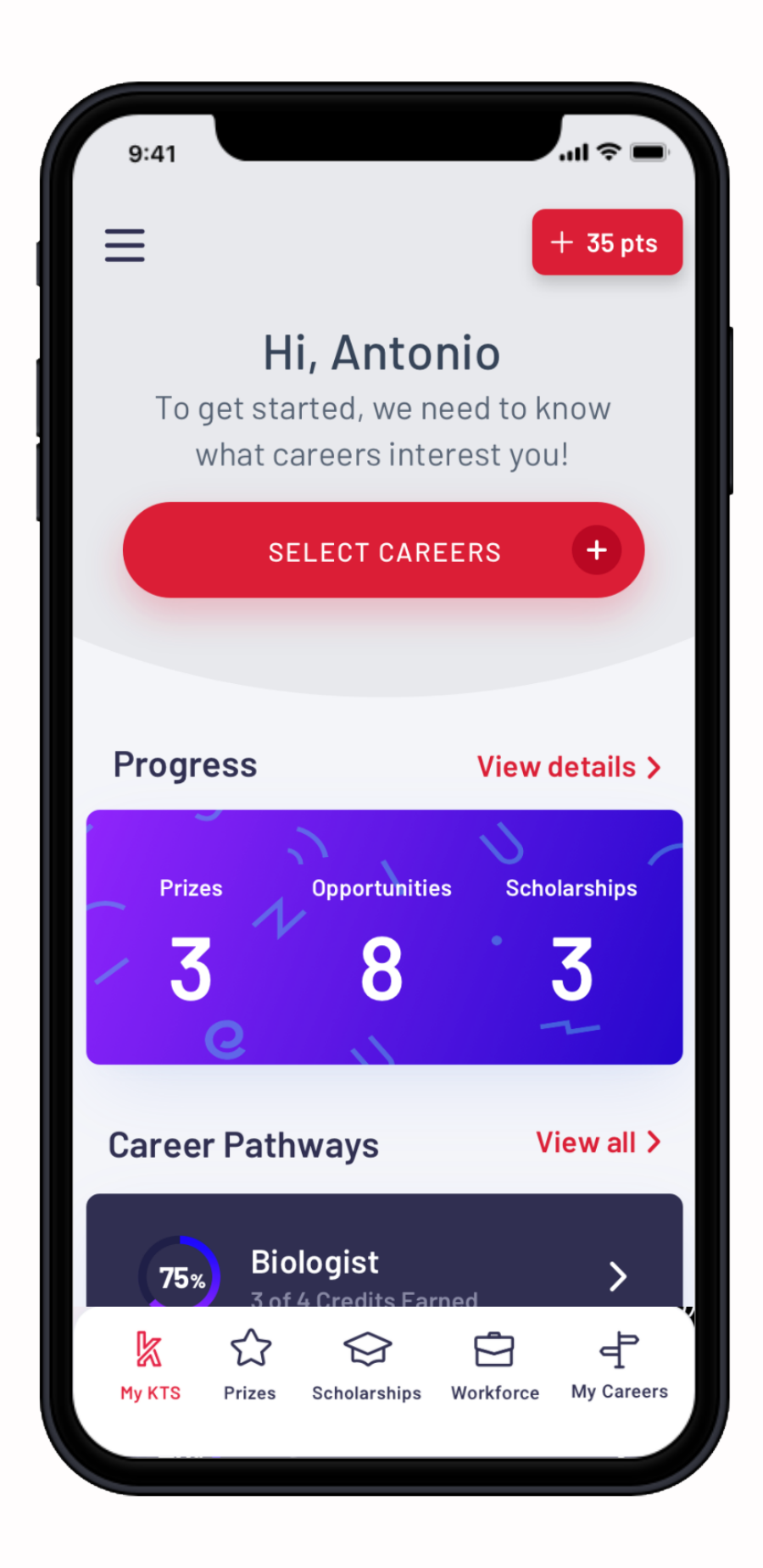

#### TIMELINE

| Launch of<br>mobile app | End of first<br>school year | TRU RFP<br>Application | Awarded<br>TRU RFP |
|-------------------------|-----------------------------|------------------------|--------------------|
| AUG '18                 | MAY '19                     | OCT '19                | FEB '20            |
| SCHOLARSHIPS            | ADULT ROLLOVER              | 70% USE WEEKLY         | BEGAN DEV          |
| INTERNSHIPS             |                             |                        | & STAKEHOLD        |
| OPPORTUNITIES           |                             |                        |                    |

#### Launched new website

## Statewide availability

JUN '20

RESOURCES

STATEWIDE

TRAINING

#### AUG '20

PLANNING GUIDE CTE PATHWAYS

ERS

#### **COUNSELOR DRIVE**

tinyurl.com/KTSCounselorResources

## STAY CONNECTED

#### SOCIAL MEDIA

- Twitter: @KTSUTAH

Instagram: @KTSUTAH Facebook: @KTSUTAH Website: KTSUTAH.ORG

## KEYS TO Success

#### **OUR PURPOSE**

The purpose of Keys to Success is to motivate students to unlock their future and connect with scholarships, internships, and opportunities.

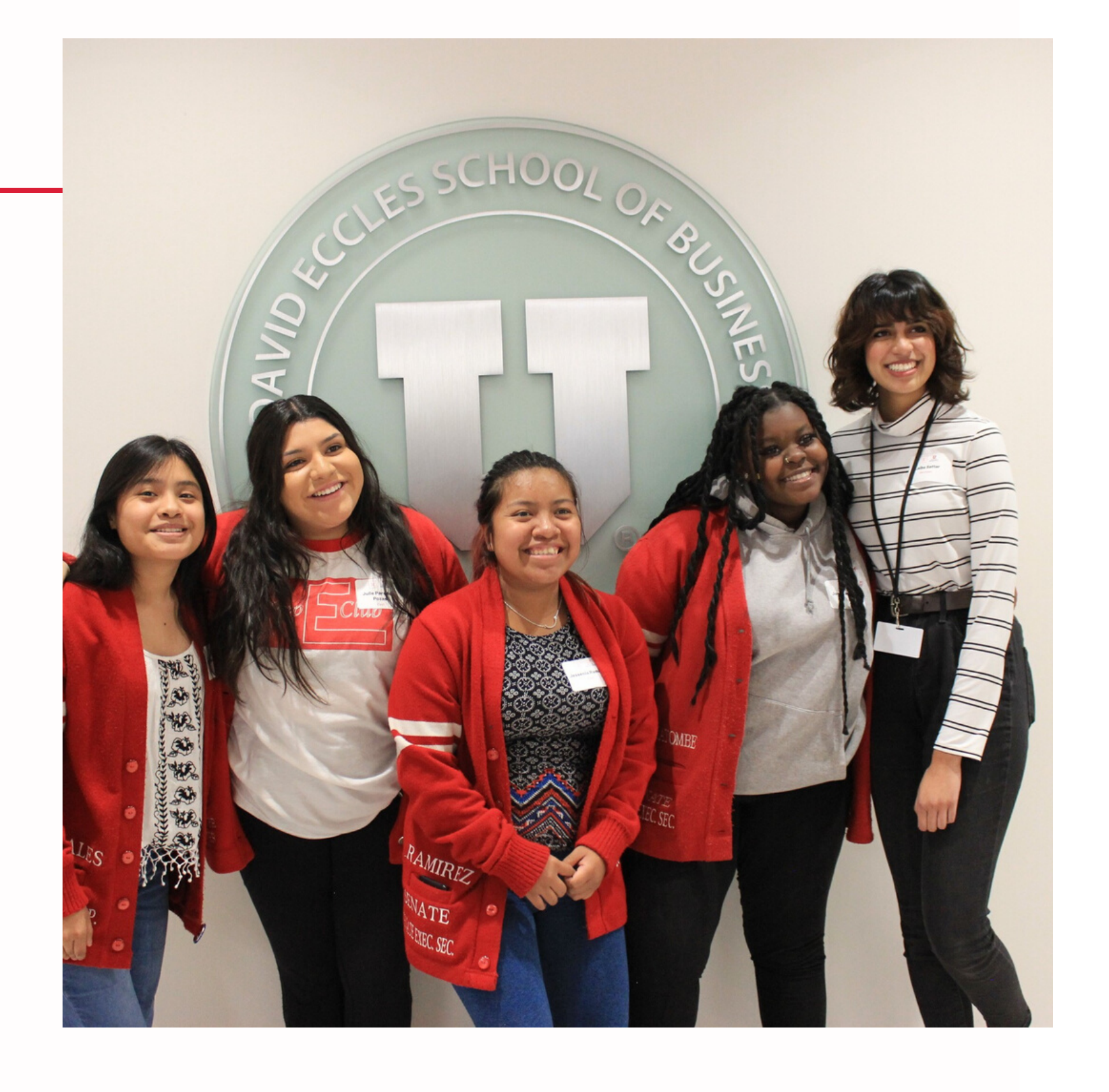

## 2019-2020 IMPACT

TOP 5 CAREER INTERSTS 1. Health Science 2. Arts & Communication 3. STEM 4. Business

5. Agriculture

CAREER OPPORTUNITY EXAMPLES:

- 1. Medical Innovations Pathways (345 Applicants)
- 2. Video Game Design Internships (214 Applicants)
- 3. Utah Aerospace Pathway Internship (250 Applicants)

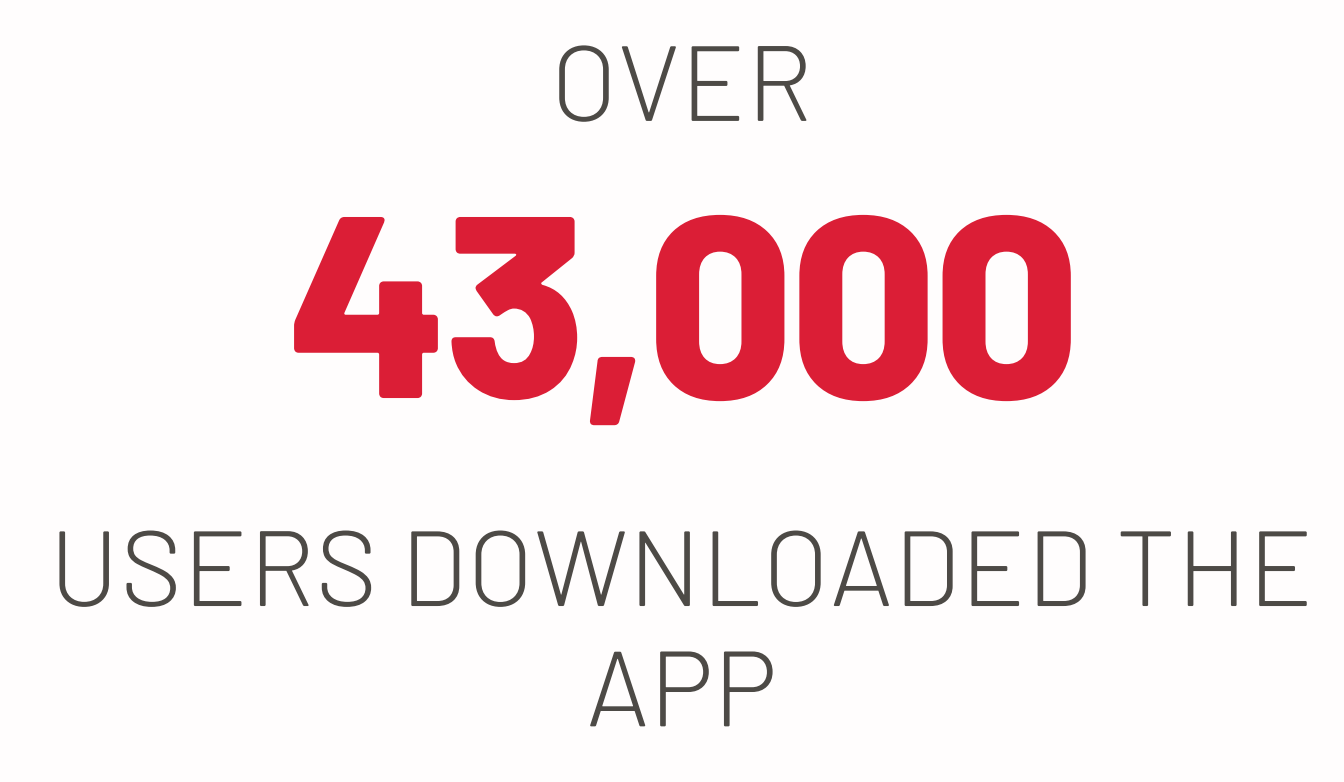

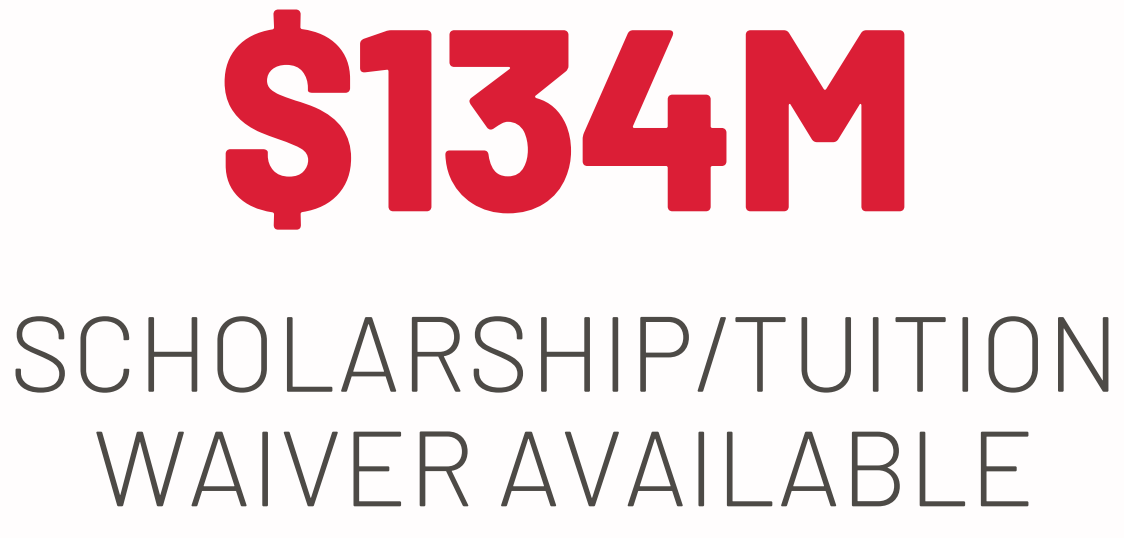

#### **SIGN UP**

7<sup>th</sup> – 12<sup>th</sup> grade students start their journey when they create a new account on the Keys to Success website or app

#### **PICK INTERESTS**

#### **CAREER + HIGHER ED EXPLORATION**

Students gain points by app, and more

## **HOW IT** WORKS

- Students select the top 5 careers that
- interest them with the assistance of the
- Sokanu Career Exploration tool

- exploring internships, applying for
- scholarships, consistently logging into the

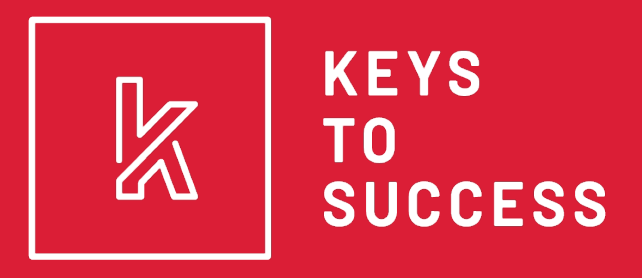

# FEATURES

#### STUDENT FEATURES: CareerExplorer by Sokanu CTE Pathways Dashboard Scholarship Database

Internship/Opportunities Database Personalized Notifications Ability to Favorite Opportunities Prize Dashboard Financial Aid Resources

## STUDENTS

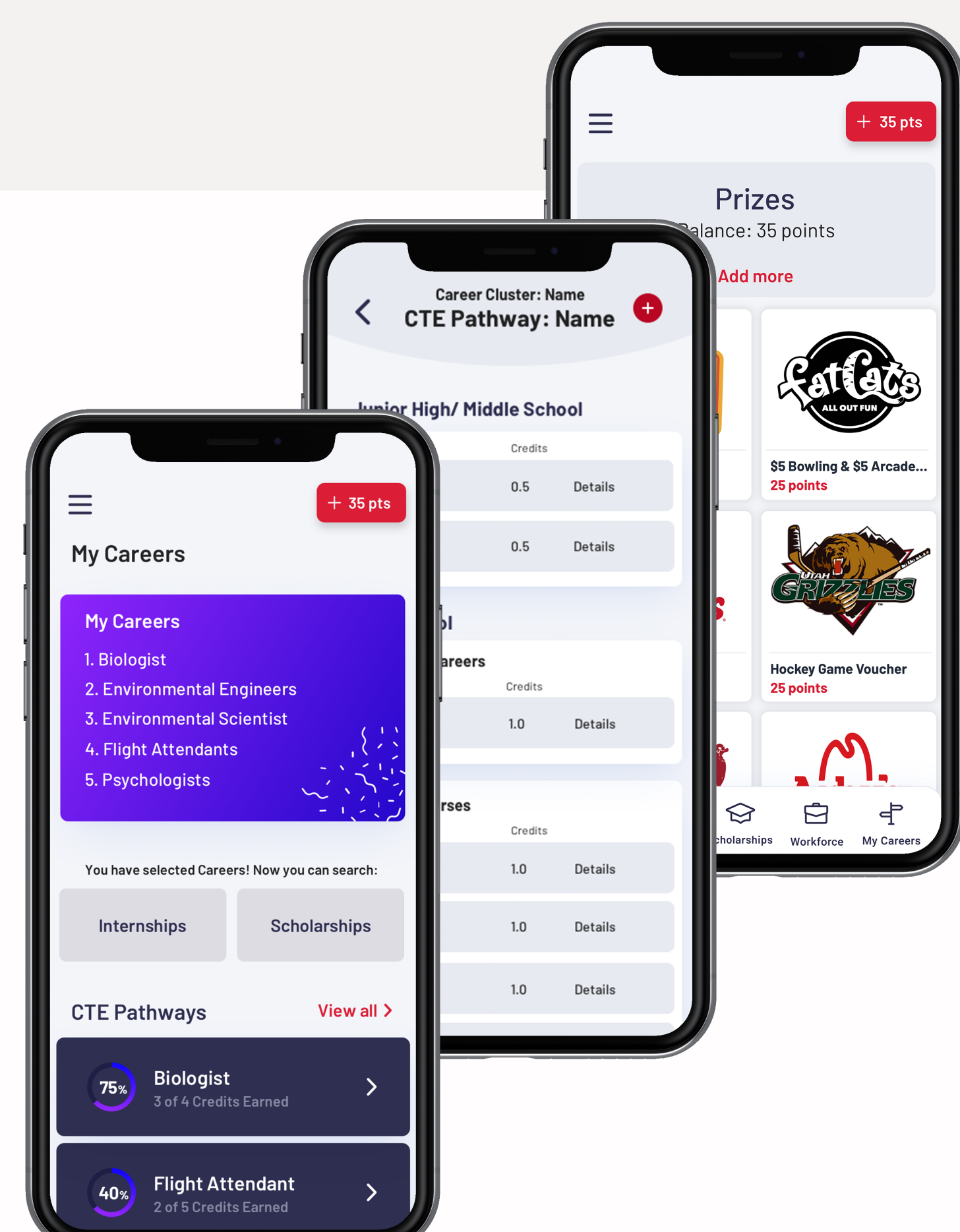

Career Cluster: Name CTE Pathway: Name

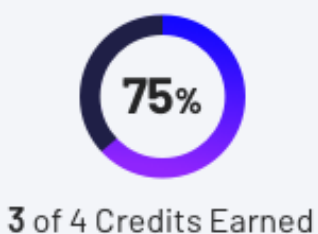

#### Junior High/ Middle School

| Course      | Credits |
|-------------|---------|
| Course Name | 0.5     |
| Course Name | 0.5     |

#### **High School**

| Supporting Careers |         |  |  |  |
|--------------------|---------|--|--|--|
| Course             | Credits |  |  |  |
| Course Name        | 1.0     |  |  |  |

| Explorer Courses |         |  |  |  |
|------------------|---------|--|--|--|
| Course           | Credits |  |  |  |
| Course Name      | 1.0     |  |  |  |
| Course Name      | 1.0     |  |  |  |
|                  |         |  |  |  |
| Course Name      | 1.0     |  |  |  |
| Course Nome      | 10      |  |  |  |
| Course Name      | 1.0     |  |  |  |
| 0                | 10      |  |  |  |
| Course Name      | 1.0     |  |  |  |

There will be a in-app Pathways Dashboard that suggests pathways to students, based off their career interests

## PERSONALIZED PATHWAYS

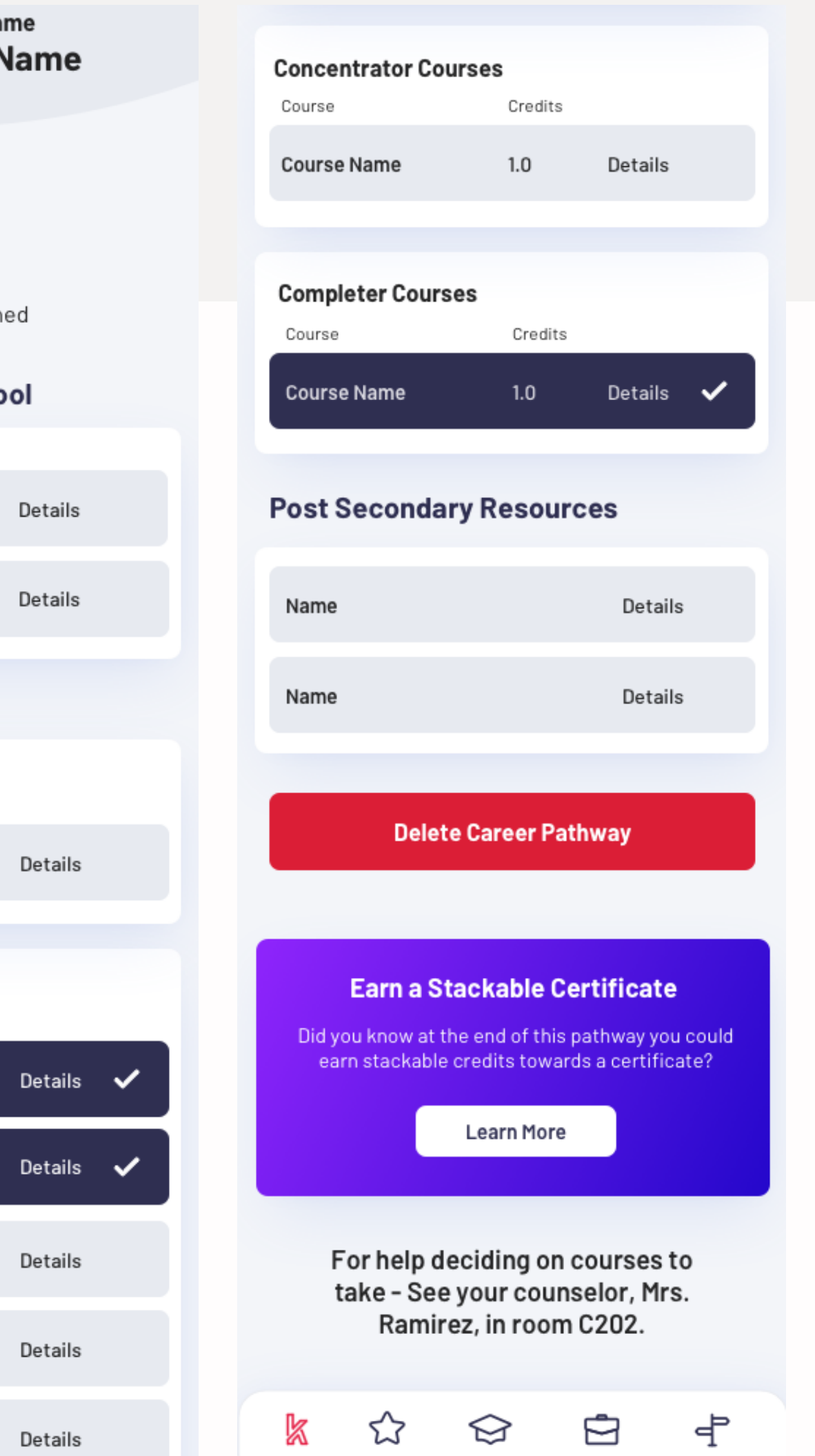

My KTS

Prizes

Scholarships

Workforce

My Careers

KEYS TO SUCCESS

STUDENT RESOURCES

EXPLORE

**APPLYING TO** COLLEGE

**REALITY CHECK** (COMING SOON)

PREPARE

CONCURRENT ENROLLMENT

PAY

ACT PREP

STATE SCHOLARSHIP

NEW CENTURY SCHOLARSHIP

TALENT RETENTION INCENTIVE (COMING SOON)

#### **COUNSELOR FEATURES:**

Access to Student Interests Ability to Update CTE Pathways Resource Page to USHE + USBE Tools Exportable CCR Data Reporting Dashboard Grade by Grade Scope and Sequence Ability to Send out Announcements Ability to Upload Scholarships/Opportunities Award Students for Progress COUNSELORS

#### LOGIN

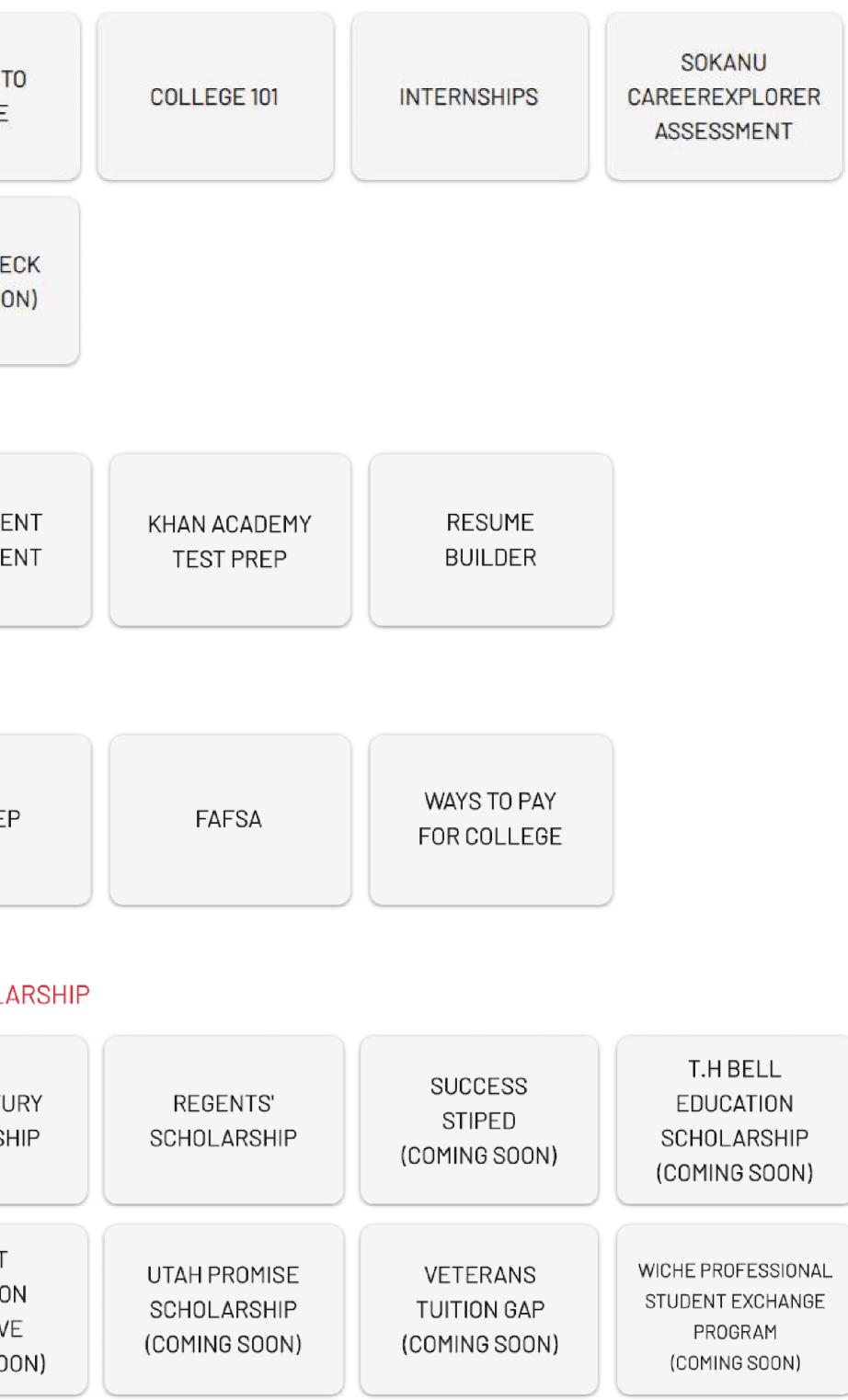

## ACCESS TO STUDENT INTERESTS

View students' top 5 career interests and view their career pathway plan

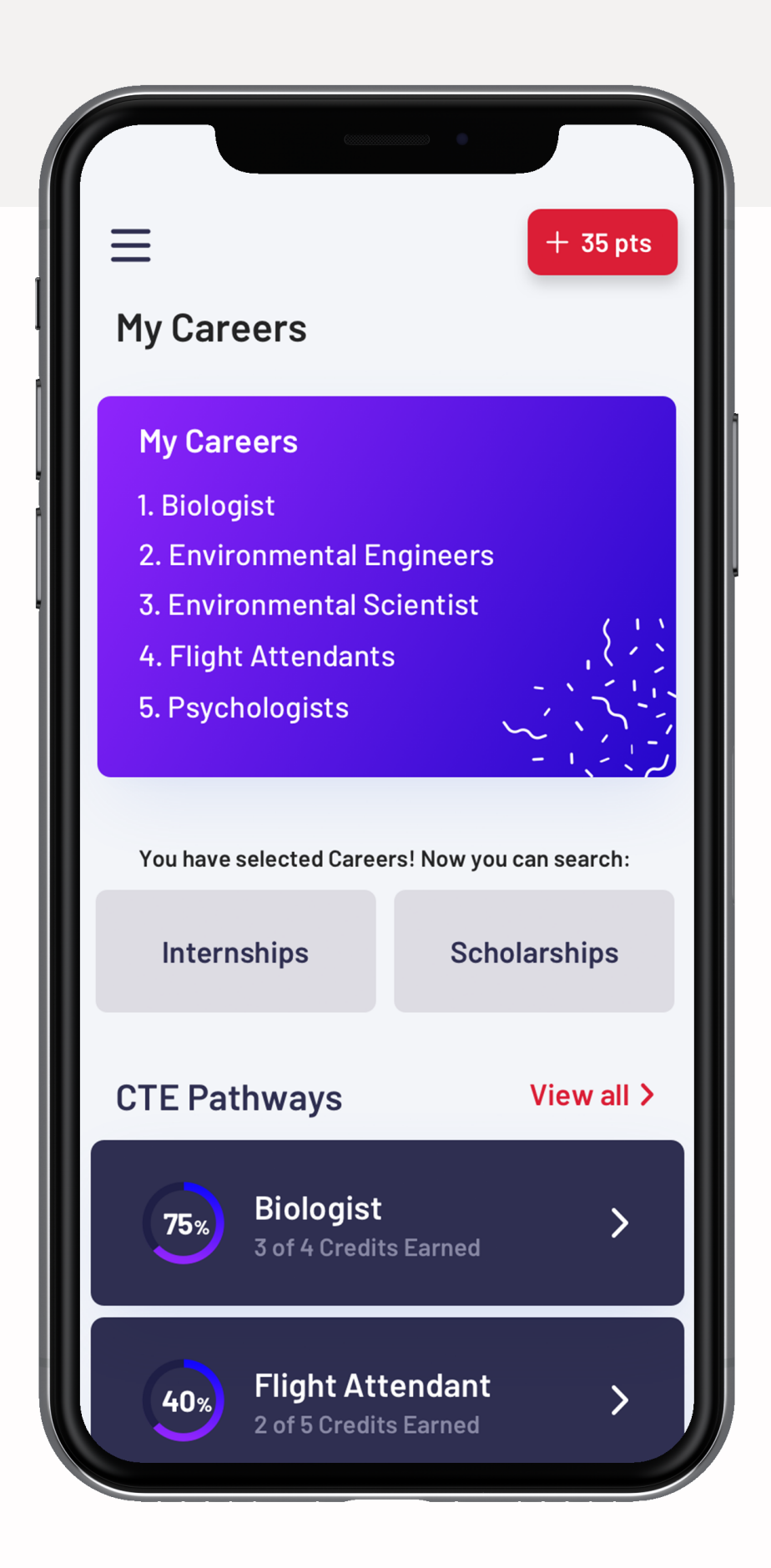

#### **ACCESS TO STUDENT INTERESTS**

| EYS<br>O<br>UCCESS                |                          |                    |            |                                   | Users Res            | ources Pathw | ays Prizes  | Notification   |
|-----------------------------------|--------------------------|--------------------|------------|-----------------------------------|----------------------|--------------|-------------|----------------|
| Resource                          | S                        |                    |            | New Scholars                      | hip/Tuition Waiver × | New Interns  | ship N      | ew Opportunity |
| Scholarships                      | s Internships            | Other Opportunitie | S          |                                   |                      |              |             |                |
| Q Search sch                      | nolarships               |                    |            |                                   |                      |              |             |                |
| RESOURCE                          |                          | ORGANIZATION       | APPLICANTS | LINK                              | START DATE           | END DATE     | CREATED     |                |
| Another Test from                 | n Don                    | ALTA HIGH          | 0          | www.google.com                    | 01 Sep 2020          | 30 Jun 2021  | 28 Jul 2020 | 1              |
| Brady 2020 Schol                  | arship                   | ALTA HIGH          | 3          | www.hoverstate.com                | 27 Jul 2020          | 30 Jun 2021  | 13 May 2020 | 1              |
| Brady Test Schola                 | arship                   | ALTA HIGH          | 2          | www.test.com                      | 01 Sep 2020          | 30 Jun 2021  | 30 Apr 2020 | 1              |
| Frisbee Scholarsh                 | nip                      | ALTA HIGH          | 0          | www.frisbee.com                   | 21 Jul 2020          | 30 Jun 2021  | 29 Jul 2020 | 1              |
| Hoverstate Couns<br>notifications | elor Scholarship testing | ALTA HIGH          | 0          | hoverstate.com                    |                      | 30 Jun 2021  | 02 Jun 2020 | 1              |
| In App Test                       |                          | ALTA HIGH          | 1          | google.com                        |                      | 30 Jun 2021  | 14 Jun 2020 | 1              |
| least likely to succ              | ceed scholarship         | ALTA HIGH          | 0          | www.link.com                      | 01 Jul 2020          | 30 Jun 2021  | 28 Jul 2020 | 1              |
| New Napa Food W                   | /ine Pairing Scholarship | ALTA HIGH          | 0          | www.napawine.com                  | 04 Jul 2020          | 30 Jun 2021  | 28 Jul 2020 | 1              |
| New Scholarship                   | from Don                 | ALTA HIGH          | 0          | google.com                        | 01 Sep 2020          | 30 Jun 2021  | 28 Jul 2020 | 1              |
| Test                              |                          | ALTA HIGH          | 0          | i.com                             | 01 Jun 2020          | 30 Jun 2021  | 29 Jul 2020 | 1              |
| Test 7/30 Scholar                 | ship creation            | ALTA HIGH          | 0          | Test1.com                         | 01 Jul 2020          | 30 Jun 2021  | 29 Jul 2020 | 1              |
| Test from Don                     |                          | ALTA HIGH          | 0          | http://www.afhs.alpine.k12.ut.us/ | 06 Mar 2020          | 30 Jun 2021  | 28 Jul 2020 | 1              |
| Test 0A 05/23/20                  | 20 1523                  | ALTA HIGH          | 0          | www.test.com/TestQA               |                      | 30 Jun 2021  | 22 May 2020 | 1              |
| Test 0A 06/08/20                  | 20 1401 456473727        | ALTA HIGH          | 0          | www.test.com/TestQA               |                      | 30 Jun 2021  | 07 Jun 2020 | 1              |
| Test 0A 06/08/20                  | 20 1401 473141874        | ALTA HIGH          | 0          | www.test.com/TestQA               |                      | 30 Jun 2021  | 07 Jun 2020 | 1              |
| Test 0A 06/09/20                  | 20 0940 915156481        | ALTA HIGH          | 0          | www.test.com/TestQA               |                      | 30 Jun 2021  | 08 Jun 2020 | 1              |
| Test 0A 06/09/20                  | 20 0942 641526850        | ALTA HIGH          | 0          | www.test.com/TestQA               |                      | 30 Jun 2021  | 08 Jun 2020 | 1              |
| Test QA Admin 06                  | /04/2020 1950            | ALTA HIGH          | 0          | www.test.com/AdminTestQA          |                      | 30 Jun 2021  | 03 Jun 2020 | 1              |

© 2019 by Keys to Success, a Success in Education Foundation Program

## ACCESS TO STUDENT CTE PATHWAYS

# View CTE pathway plans selected by your students

| Anior High/ Middle School<br>ourse Name 0.5 Details<br>ourse Name 0.5 Details<br>agh School<br>pporting Careers<br>urse Credits<br>Tordits<br>Course Name 1.0<br>Course Name 1.0<br>Post Secondary Resource<br>in the school                                                                                                    | Detail                     |
|----------------------------------------------------------------------------------------------------|----------------------------|
| unior High/ Middle School   ourse Name   0.5   Details   course Name   0.5   Details   course Name   0.5   Details   Course Name   0.5   Details   Course Name   0.5   Details   Course Name   0.5   Details   Course Name   0.5   Details   Course Name   0.5   Details   Course Name   1.0                                                                                                    | Detail                     |
| burse Credits Ourse Name 0.5 Details Ourse Name 0.5 Details Course Name 1.0 Course Name 1.0 Co |                            |
| ourse Name 0.5 Details<br>ourse Name 0.5 Details<br>course Name 0.5 Details<br>Course Name 1.0<br>Course Name 1.0<br>Post Secondary Resource                                                                                                    |                            |
| ourse Name 0.5 Details<br>course Name Credits<br>course Name 1.0<br>Course Name 1.0<br>Post Secondary Resource<br>times Credits                                                                                                    |                            |
| ourse Name 0.5 Details Course Name 1.0  pporting Careers urse Credits                                                                                                    |                            |
| gh School pporting Careers urse Credits Course Name 1.0 Course Name 1.0                                                                                                    |                            |
| gh School pporting Careers urse Credits                                                                                                    | Detail                     |
| pporting Careers Urse Credits                                                                                                    |                            |
|                                                                                                    | ces                        |
| ourse Name 1.0 Details Name                                                                                                    | Deta                       |
| Name                                                                                                    | Deta                       |
| plorer Courses Durse Credits                                                                                                    |                            |
| ourse Name 1.0 Details Earn a Stackable Ce                                                                                                    | ertificat                  |
| ourse Name 1.0 Details Did you know at the end of this prevent of the end of this prevent of the end of the prevent of the end of the prevent of the end of the prevent of the end of the prevent of the end of the prevent of the end of the prevent of the end of the prevent of the end of the prevent of the end of the prevent of the end of the prevent of the end of the prevent of the end of the prevent of the end of the end of the prevent of the end of the prevent of the end of the prevent of the end of the prevent of the end of the prevent of the end of the end of the end of the prevent of the end of the end of the end of the prevent of the end of the end | pathway yo<br>ds a certifi |
| ourse Name 1.0 Details                                                                                                    |                            |

#### **CTE PATHWAYS**

You can customize CTE Pathways available to your school!

Click "Pathways" at the top ullet

| Users | Resources | Pathways | Prizes | Notifications | Appro |
|-------|-----------|----------|--------|---------------|-------|
|       |           |          |        |               |       |

• You will go through the CTE Pathways and mark "Yes" or "No" in the "Available to my school" column

| Pathways                           |                                             |              |                        |
|------------------------------------|---------------------------------------------|--------------|------------------------|
| Pathways                           |                                             |              |                        |
| Q Search pathways                  |                                             |              |                        |
| PATHWAY                            | CAREER CLUSTER                              | DATE CREATED | AVAILABLE TO MY SCHOOL |
| Programming & Software Development | Computer Science and Information Technology | 08 Jul 2020  | Yes 🔿 No 🔘             |
| Information Technology Systems     | Computer Science and Information Technology | 08 Jul 2020  | Yes 🔿 No 🖲             |
| Cybersecurity                      | Computer Science and Information Technology | 08 Jul 2020  | Yes 🔿 No 🖲             |

#### vals

#### SHOW PATHWAYS AT YOUR SCHOOL

| → C admin.ktsutah.org/#/pathways |                                                 |       |           |              |        |                        | \$        | 60 |
|----------------------------------|-------------------------------------------------|-------|-----------|--------------|--------|------------------------|-----------|----|
| KEYS<br>TO<br>SUCCESS            |                                                 | Users | Resources | Pathways     | Prizes | Notifications          | Approvals | ¢  |
| Pathways                         |                                                 |       |           |              |        |                        |           |    |
| Pathways                         |                                                 |       |           |              |        |                        |           |    |
| Q Search pathways                |                                                 |       |           |              |        |                        |           |    |
| PATHWAY                          | CAREER CLUSTER                                  |       |           | DATE CREATED |        | AVAILABLE TO MY SCHOOL |           |    |
| Information Technology Systems   | Computer Science and Information Technology     |       |           | 08 Jul 2020  |        | Yes 🔿 No 🔘             |           |    |
| Cybersecurity                    | Computer Science and Information Technology     |       |           | 08 Jul 2020  |        | Yes 🔿 No 🔘             |           |    |
| Web Development                  | Computer Science and Information Technology     |       |           | 08 Jul 2020  |        | Yes 🔿 No 🔘             |           |    |
| Marketing                        | Business, Finance & Marketing                   |       |           | 08 Jul 2020  |        | Yes 🔿 No 💿             |           |    |
| Mechanical Design (CAD)          | Engineering and Technology                      |       |           | 08 Jul 2020  |        | Yes 🔿 No 🔘             |           |    |
| Business Information Management  | Business, Finance & Marketing                   |       |           | 08 Jul 2020  |        | Yes 🔿 No 🔘             |           |    |
| Business Administration          | Business, Finance & Marketing                   |       |           | 08 Jul 2020  |        | Yes 🔿 No 🔘             |           |    |
| Engineering                      | Engineering and Technology                      |       |           | 08 Jul 2020  |        | Yes 🔿 No 🔘             |           |    |
| Health Science                   | Health Science                                  |       |           | 07 Jul 2020  |        | Yes 🔿 No 🔘             |           |    |
| Hospitality & Tourism            | Hospitality and Tourism                         |       |           | 07 Jul 2020  |        | Yes 🔿 No 🔘             |           |    |
| Culinary Arts                    | Hospitality and Tourism                         |       |           | 07 Jul 2020  |        | Yes 🔿 No 🔘             |           |    |
| Accounting & Finance             | Business, Finance & Marketing                   |       |           | 07 Jul 2020  |        | Yes 🔿 No 🖲             |           |    |
| Graphic Design & Communication   | Arts, Audio/Video Technology and Communications |       |           | 07 Jul 2020  |        | Yes 🔿 No 🔘             |           |    |
| Personal Care Services           | Human Services                                  |       |           | 07 Jul 2020  |        | Yes 🔿 No 🔘             |           |    |
| Fashion Apparel & Textiles       | Arts, Audio/Video Technology and Communications |       |           | 07 Jul 2020  |        | Yes 🔿 No 🔘             |           |    |
| Broadcasting & Digital Madia     | Arte Audia/Video Technology and Communications  |       |           | 07.1012020   |        | Vec O No a             |           |    |

#### **CTE PATHWAYS**

You can customize CTE Pathways available to your school!

Each CTE Pathway offers multiple courses, click the CTE Pathways available to your school and lacksquareuse the "Eye" icon in the last column to show the available courses to your students!

| High School                        |                                                                                |         |                          |
|------------------------------------|--------------------------------------------------------------------------------|---------|--------------------------|
| Explorer Courses: Choose one or mo | ore of the following courses.                                                  |         |                          |
| Course                             | Link                                                                           | Credits | Concurrent Enr<br>Course |
| Computer Programming 1             | https://www.schools.utah.gov/fil<br>e/730a5598-fa5c-4fca-b1d5-<br>f121055f11df | 1       | Yes                      |
| Computer Development               | https://www.schools.utah.gov/fil<br>e/7a8c20b8-f277-4e98-8e70-<br>dd07ef7b610d | 1       | Yes                      |

Example: Farmington High School has Computer Programming 1 offered as a course; the Key Contact will click the "Eye" to make it visible to students! Farmington High School does not have Computer Development as a course, so the Key Contact leaves the course hidden.

| Enroliment<br>rse | Recommended Explorer<br>Course |   |
|-------------------|--------------------------------|---|
| S                 | No                             | ۲ |
| S                 | No                             | Þ |

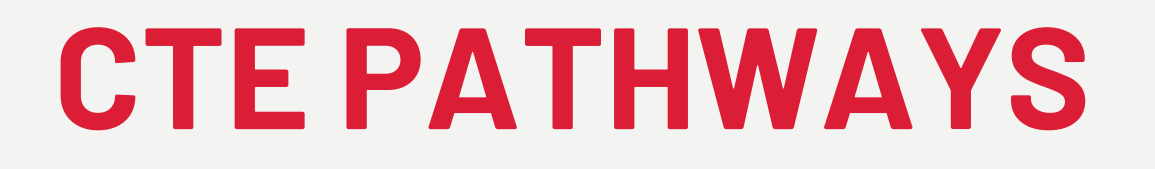

You can customize CTE Pathways available to your school!

Each CTE Pathway comes with Post-Secondary Resources, you can click the "Eye" icon to make these resources available when students view the CTE Pathway.

#### Post Secondary Resources

| Utah System of Higher Education      | https://ushe.edu/           |
|--------------------------------------|-----------------------------|
| Utah Majors Guide                    | https://www.utahmajors.org/ |
| Utah System of Technical<br>Colleges | http://www.utech.edu/       |

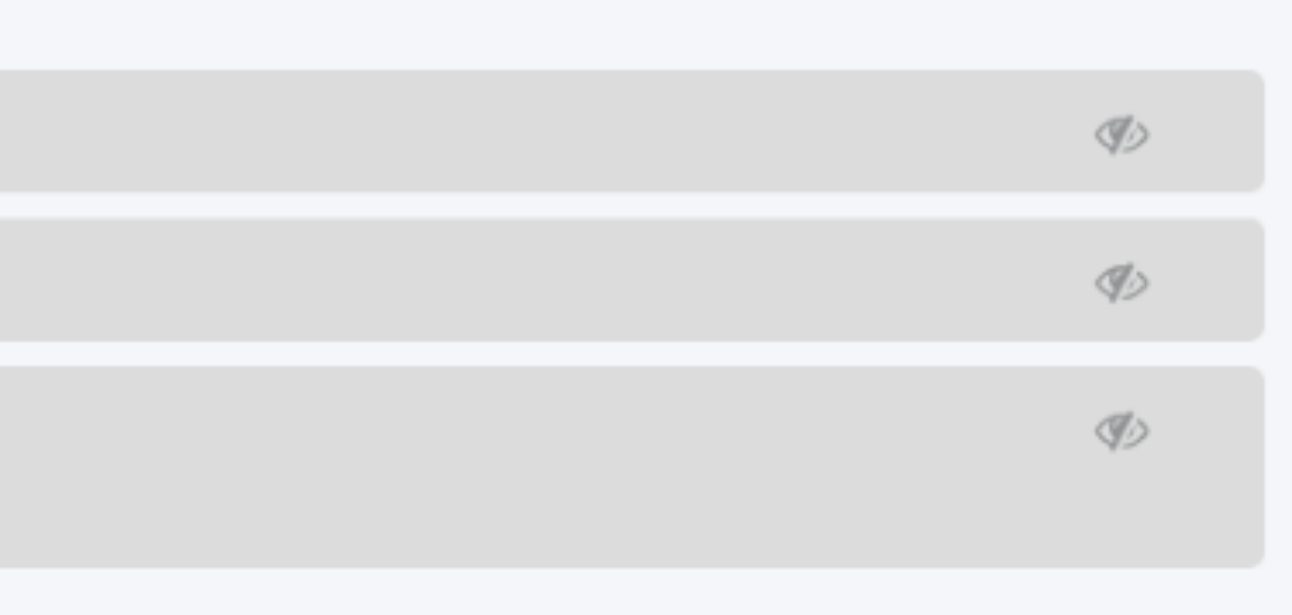

#### SHOW THE COURSES OFFERED AT YOUR SCHOOL

| C admin.ktsutah.org/#/pathway | /S             |       |           |              |        |                        | \$        | X |
|-------------------------------|----------------|-------|-----------|--------------|--------|------------------------|-----------|---|
| KEYS<br>To<br>Success         |                | Users | Resources | Pathways     | Prizes | Notifications          | Approvals | - |
| athways                       |                |       |           |              |        |                        |           |   |
| Pathways                      |                |       |           |              |        |                        |           |   |
| <b>Q</b> Search pathways      |                |       |           |              |        |                        |           |   |
| PATHWAY                       | CAREER CLUSTER |       |           | DATE CREATED |        | AVAILABLE TO MY SCHOOL |           |   |
|                               |                |       |           |              |        |                        |           |   |
|                               |                |       |           |              |        |                        |           |   |
|                               |                |       |           |              |        |                        |           |   |
|                               |                |       |           |              |        |                        |           |   |
|                               |                |       |           |              |        |                        |           |   |
|                               |                |       |           |              |        |                        |           |   |
|                               |                |       |           |              |        |                        |           |   |
|                               |                |       |           |              |        |                        |           |   |
|                               |                |       |           |              |        |                        |           |   |
|                               |                |       |           |              |        |                        |           |   |
|                               |                |       |           |              |        |                        |           |   |
|                               |                |       |           |              |        |                        |           |   |
|                               |                |       |           |              |        |                        |           |   |
|                               |                |       |           |              |        |                        |           |   |

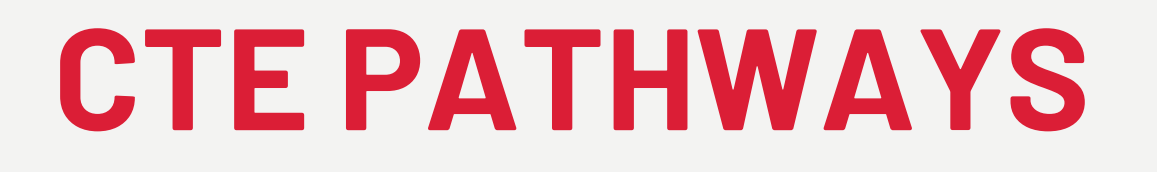

You can customize CTE Pathways available to your school!

Also, you can add notes to pathways to let students know of any unique or important information. Scroll to the "Note" section at the bottom, click "Edit," type your message, and click "Save."

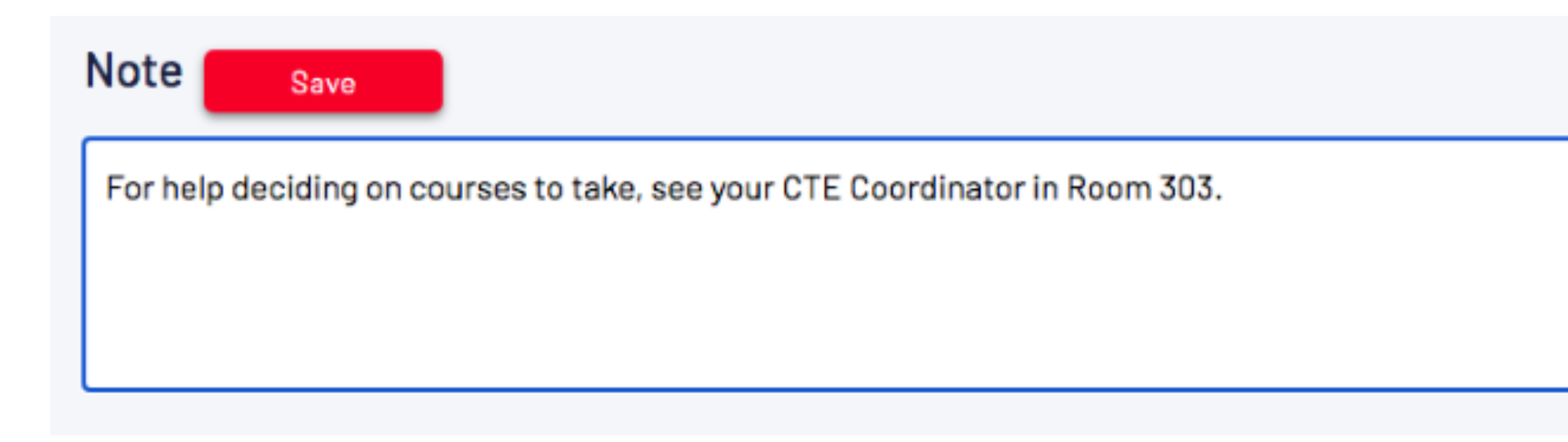

#### **CTE PATHWAYS: Add a note**

| $\leftrightarrow$ $\rightarrow$ C $\cong$ ad | min.ktsutah.org/#/pathwayview/37     |                                                                                |       |           |       |
|----------------------------------------------|--------------------------------------|--------------------------------------------------------------------------------|-------|-----------|-------|
| KEYS<br>TO<br>SUCCESS                        |                                      |                                                                                | Users | Resources | Pathw |
|                                              | Advanced Computer<br>Programming     | https://www.schools.utah.gov/fil<br>e/7806593f-4759-4547-801e-<br>dea71baf9edd | 1     | No        |       |
|                                              | AP Computer Science                  | https://www.schools.utah.gov/fil<br>e/4ee10a60-bb96-498c-aeb6-<br>020e7b4aa4cb | 1     | No        |       |
|                                              | Post Secondary Resources             | •                                                                              |       |           |       |
|                                              | Utah System of Higher Education      | ushe.edu                                                                       |       |           |       |
|                                              | Utah Majors Guide                    | utahmajors.org                                                                 |       |           |       |
|                                              | Utah System of Technical<br>Colleges | utech.edu                                                                      |       |           |       |
|                                              | Certificate                          |                                                                                |       |           |       |
|                                              | 2-Year Assoc. or Tech. Degree        | Web Developer                                                                  |       |           |       |
|                                              | Note Edit                            |                                                                                |       |           |       |
|                                              |                                      |                                                                                |       |           |       |
|                                              |                                      |                                                                                |       |           |       |
|                                              |                                      |                                                                                |       |           |       |

| 🖈 🐻 Ο     |          |               |        |      |
|-----------|----------|---------------|--------|------|
| provals 🔅 | Approval | Notifications | Prizes | vays |
|           |          | Ð             |        |      |
|           |          |               |        |      |
|           |          | D             |        |      |
|           |          |               |        |      |
|           |          | Ð             |        |      |
|           |          | Ø)            |        |      |
|           |          | D             |        |      |
|           |          |               |        |      |
|           |          | ۲             |        |      |
|           |          |               |        |      |
|           |          |               |        |      |
|           |          |               |        |      |
|           | 14       |               |        |      |

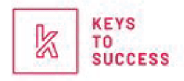

# USHE + USBE TOOLS

STUDENT RES EXPLORE

PREPARE

PAY

#### STATE SCHO

| (                                                 |                                              |                                          |                                                                    |
|---------------------------------------------------|----------------------------------------------|------------------------------------------|--------------------------------------------------------------------|
| UDENT RESOURCES                                   |                                              |                                          |                                                                    |
| PLORE                                             |                                              |                                          |                                                                    |
| APPLYING TO<br>COLLEGE                            | COLLEGE 101                                  | INTERNSHIPS                              | SOKANU<br>CAREEREXPLORER<br>ASSESSMENT                             |
| REALITY CHECK<br>(COMING SOON)                    |                                              |                                          |                                                                    |
| EPARE                                             |                                              |                                          |                                                                    |
| CONCURRENT<br>ENROLLMENT                          | KHAN ACADEMY<br>TEST PREP                    | RESUME<br>BUILDER                        |                                                                    |
| ΔY                                                |                                              |                                          |                                                                    |
| ACT PREP                                          | FAFSA                                        | WAYS TO PAY<br>FOR COLLEGE               |                                                                    |
| TATE SCHOLARSHIP                                  |                                              |                                          | -                                                                  |
| NEW CENTURY<br>SCHOLARSHIP                        | REGENTS'<br>SCHOLARSHIP                      | SUCCESS<br>STIPED<br>(COMING SOON)       | T.H BELL<br>EDUCATION<br>SCHOLARSHIP<br>(COMING SOON)              |
| TALENT<br>RETENTION<br>INCENTIVE<br>(COMING SOON) | UTAH PROMISE<br>SCHOLARSHIP<br>(COMING SOON) | VETERANS<br>TUITION GAP<br>(COMING SOON) | WICHE PROFESSIONAL<br>STUDENT EXCHANGE<br>PROGRAM<br>(COMING SOON) |

# FEATURES

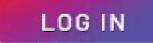

## COUNSELOR RESOURCES

All counselor tools will be listed on the Keys to Success website under resources!

#### COUNSELOR RESOURCES

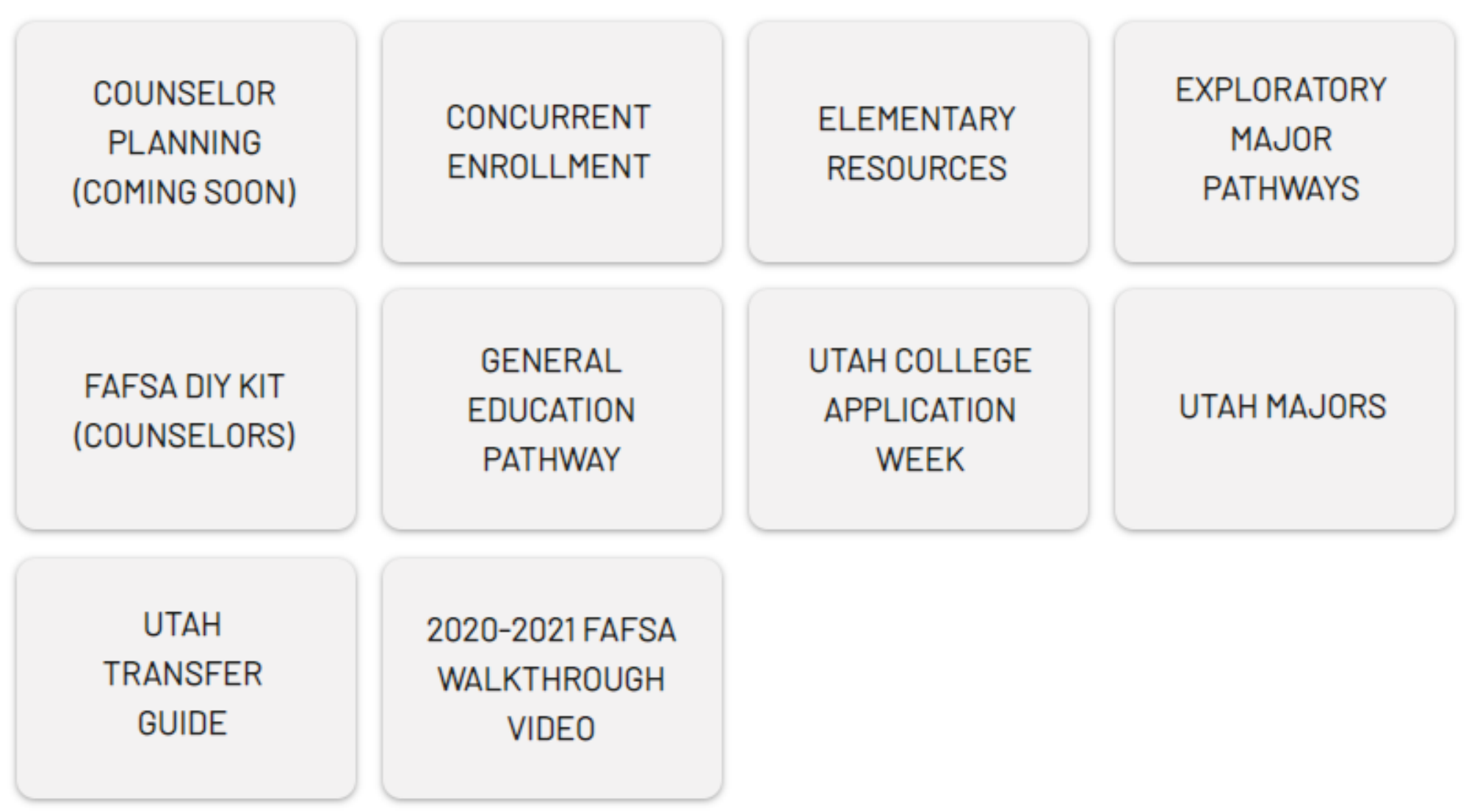

## EXPORTABLE CCR DATA

YOU HAVE THE ABILITY TO VIEW SCHOOL SPECIFIC DATA:

- Number of registered students
- Number of active users on student application
- Number of total engagement
- Number of new registered users
- List of Registered students
- Number of opportunities
- Number of Career Pathways chosen
- Number of Career Pathways completed
- Number of prizes redeemed

YOU HAVE THE DATA:

- Number of career pathways selected
- Number of career pathways completed
- Number of prizes redeemed
- Filter by graduation year

#### YOU HAVE THE ABILITY TO VIEW STUDENT SPECIFIC

## EXPORTABLE CCR DATA

AS A COUNSELOR YOU WILL HAVE ACCESS TO A SCHOOL SPECIFIC REPORTING DASHBOARD THAT WILL INCLUDE THE FOLLOWING INFORMATION:

- TOP 5 careers students belonging to my school are interested in
- A complete ranking of all career interests for my school
- TOP 5 opportunities engaged with by students at my school
- TOP 5 scholarships engaged with by students at my school

#### EXPORTABLE CCR DATA

| <b>TS Admin</b>                                                                                                    |                                                                                                    |                                                                                                    |
|----------------------------------------------------------------------------------------------------|----------------------------------------------------------------------------------------------------|----------------------------------------------------------------------------------------------------|
| District Name Date Range                                                                                                    | , 13                                                                                                    |                                                                                                    |
|                                                                                                    |                                                                                                    | Add filter                                                                                                    |
|                                                                                                    | KEYS IC                                                                                                    | D SUCCESS - PRODUCTION APPLIC                                                                                                |
|                                                                                                    |                                                                                                    |                                                                                                    |
| chool Organizations ID                                                                                                    |                                                                                                    | Keys to Success QAs, 1 Day Active Users, Grouped by Da                                                                       |
|                                                                                                    |                                                                                                    |                                                                                                    |
| lame                                                                                                    | ^ ID                                                                                                    | 45                                                                                                    |
| lame<br>NTA HIGH                                                                                                    | ^ ID                                                                                                    | 45                                                                                                    |
| lame<br>LTA HIGH<br>LTAMONT HIGH                                                                                                    | ^ ID<br>1304<br>1755                                                                                                    | 45<br>40<br>35<br><u>50</u><br>30                                                                                            |
| lame<br>ILTA HIGH<br>ILTAMONT HIGH<br>MERICAN FORK HIGH                                                                                        | ^ ID<br>1304<br>1755<br>1245                                                                                             | 45<br>40<br>35<br>30<br>25<br>25                                                                                             |
| lame<br>LTA HIGH<br>LTAMONT HIGH<br>MERICAN FORK HIGH<br>MERICAN LEADERSHIP ACADEMY                                                            | ^ ID<br>1304<br>1755<br>1245<br>1788                                                                                     | 45<br>40<br>35<br>30<br>25<br>20<br>20                                                                                       |
| lame<br>ILTA HIGH<br>ILTAMONT HIGH<br>IMERICAN FORK HIGH<br>IMERICAN LEADERSHIP ACADEMY                                                        | ^ ID<br>1304<br>1755<br>1245<br>1788<br>1815                                                                             | 45<br>40<br>35<br>30<br>25<br>20<br>15<br>10                                                                                 |
| lame<br>LTA HIGH<br>LTAMONT HIGH<br>MERICAN FORK HIGH<br>MERICAN LEADERSHIP ACADEMY<br>MERICAN PREPARATORY ACADEMY - DRAPER 3                  | <ul> <li>ID</li> <li>1304</li> <li>1755</li> <li>1245</li> <li>1788</li> <li>1815</li> <li>1814</li> </ul>               | 45<br>40<br>35<br>30<br>25<br>20<br>15<br>10<br>5                                                                            |
| lame<br>LTA HIGH<br>LTAMONT HIGH<br>MERICAN FORK HIGH<br>MERICAN PREPARATORY ACADEMY - DRAPER 3<br>MERICAN PREPARATORY ACADEMY - WEST VALLEY 2 | <ul> <li>ID</li> <li>1304</li> <li>1755</li> <li>1245</li> <li>1788</li> <li>1815</li> <li>1816</li> </ul>               | 45<br>40<br>35<br>30<br>25<br>20<br>15<br>10<br>5<br>0<br>10<br>10<br>10<br>10<br>10<br>10<br>10<br>10<br>10                 |
| Name ALTA HIGH ALTAMONT HIGH AMERICAN FORK HIGH AMERICAN PREPARATORY ACADEMY - DRAPER 3 AMERICAN PREPARATORY ACADEMY - WEST VALLEY 2 AMES      | <ul> <li>ID</li> <li>1304</li> <li>1755</li> <li>1245</li> <li>1788</li> <li>1815</li> <li>1816</li> <li>1787</li> </ul> | 45<br>40<br>35<br>30<br>25<br>20<br>15<br>10<br>5<br>0<br>5<br>0<br>5<br>0<br>5<br>0<br>5<br>0<br>5<br>0<br>5<br>0<br>5<br>0 |

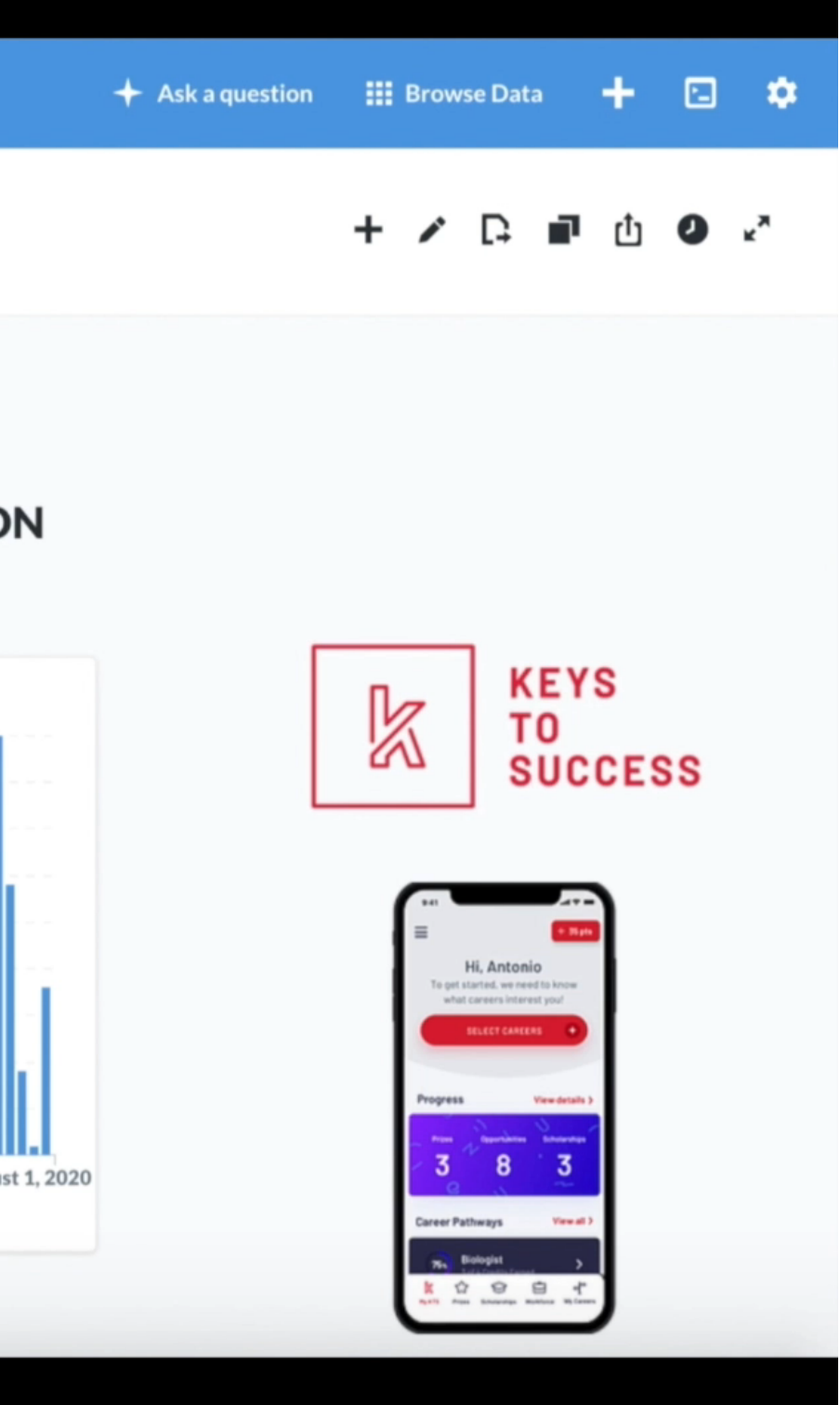

## HOW TO CREATE A COUNSELOR ACCOUNT

Reach out to the Key Contact at your school!

To find out who the Key Contact at your school is visit: KTSUTAH.ORG/KEY-CONTACT-PAGE

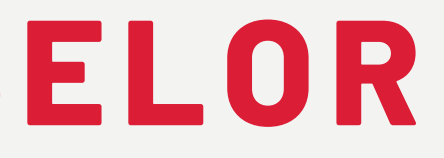

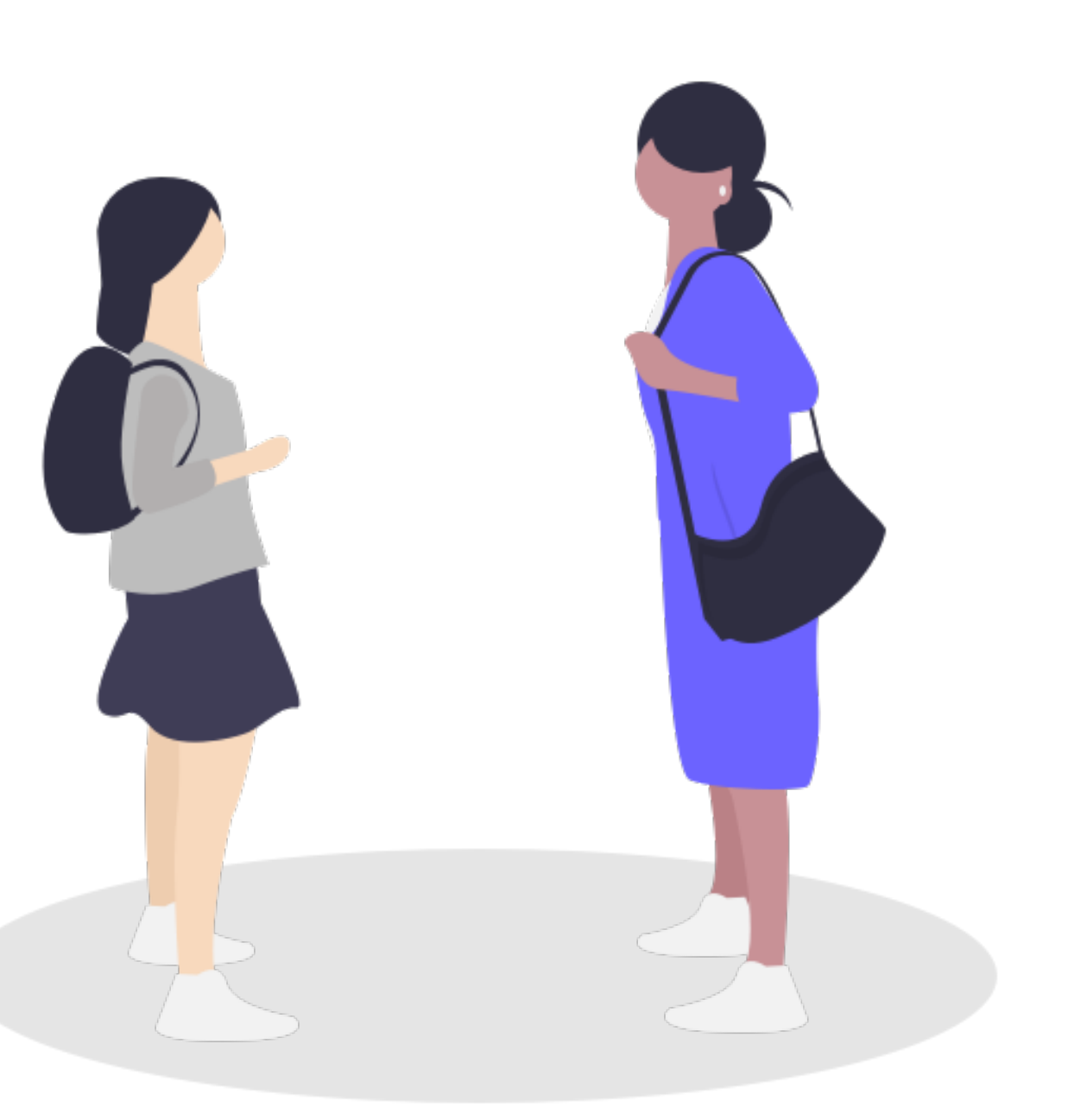

## HOW TO UPLOAD SCHOOL-SPECIFIC Opportunities

|                                                                                       | New Scholarship  |
|---------------------------------------------------------------------------------------|------------------|
| 1. Click "Resources"                                                                  |                  |
| Users Organizations <b>Resources</b> Pathways Prizes Notifications Schedule Approvals | NAME             |
|                                                                                       | DESCRIPTION      |
| 2. Click on the corresponding                                                         |                  |
| button to upload your                                                                 |                  |
| scholarship, internship, and/or                                                       | ORGANIZATION     |
|                                                                                       | PROVO HIGH       |
| New Scholarship/Tuition Waiver New Internship New Opportunity                         | APPLICATION LINK |
|                                                                                       |                  |
| 3. Fill in the required fields                                                        | AMOUNT           |
| 4 Select date range (i e                                                              | NUMBER AVAILABLE |
|                                                                                       |                  |
| 10/01/2020 - 03/01/2021)                                                              | CAREERS          |
|                                                                                       | MAKE SELECTION   |
| 5. CIICK "ACTIVE" and CIICK "Save"                                                    | HIGH SCHOOL(S)   |
|                                                                                       | PROVO HIGH X     |
|                                                                                       |                  |

| Save | Cancel |
|------|--------|
|      |        |
|      |        |
|      |        |
|      |        |
|      |        |
|      |        |
|      |        |
|      |        |
|      | ~      |
|      |        |
|      |        |
|      |        |
|      |        |
|      |        |
|      |        |
|      |        |
|      | ~      |
|      |        |
|      | ~      |
|      |        |

# FEATURES

## HOW TO UPLOAD SCHOLARSHIP

| C admin.ktsutah.org/#/resources                                                |                  |                             |                  |               |             |               | <b>e</b> Guest  |
|--------------------------------------------------------------------------------|------------------|-----------------------------|------------------|---------------|-------------|---------------|-----------------|
| KEYS<br>FO<br>SUCCESS                                                          |                  | Users                       | Resources        | Pathways      | Prizes      | Notifications | Approvals       |
| esources                                                                       |                  | N                           | ew Scholarship/T | uition Waiver | New In      | ternship      | New Opportunity |
| Scholarships Internships Oth                                                   | er Opportunities |                             |                  |               |             |               |                 |
| Q Search scholarships                                                          |                  | ħ                           |                  |               |             |               |                 |
| RESOURCE ORGANIZATION                                                          | APPLICANTS       | LINK                        |                  | START DATE    | END DATE    | CREATED       |                 |
| Keys to Success Future of Nursing Nightingale ALTA HIGH<br>College Scholarship | 3                | https://tinyurl.com/Nightin | galeCollege2020  |               | 30 Jun 2021 | 18 Nov 2019   | /               |
| Keys to Success Mountainland Technical College ALTA HIGH<br>Scholarship        | 0                | ktsutah.org                 |                  |               | 30 Jun 2021 | 18 Nov 2019   | 1               |
| Keys to Success Nightingale College Scholarship ALTA HIGH                      | 0                | https://tinyurl.com/Nightin | galeCollege2020  |               | 30 Jun 2021 | 18 Nov 2019   | 1               |
| Keys to Success Paul Mitchell Cosmetology ALTA HIGH<br>School Scholarship      | 1                | www.ktsutah.org             |                  |               | 30 Jun 2021 | 14 Nov 2019   | /               |
| Keys to Success Presidential Nightingale College ALTA HIGH<br>Scholarship      | 0                | https://tinyurl.com/Nightin | galeCollege2020  |               | 30 Jun 2021 | 18 Nov 2019   | /               |
| Keys to Success Westminster College ALTA HIGH<br>Scholarship                   | 1                | ktsutah.org                 |                  |               | 30 Jun 2021 | 18 Nov 2019   | /               |
| Southern Utah University Scholarship ALTA HIGH                                 | 4                | ktsutah.org                 |                  |               | 30 Jun 2021 | 14 Nov 2019   | 1               |

## **COMMUNITY ORGANIZATION ACCOUNT**

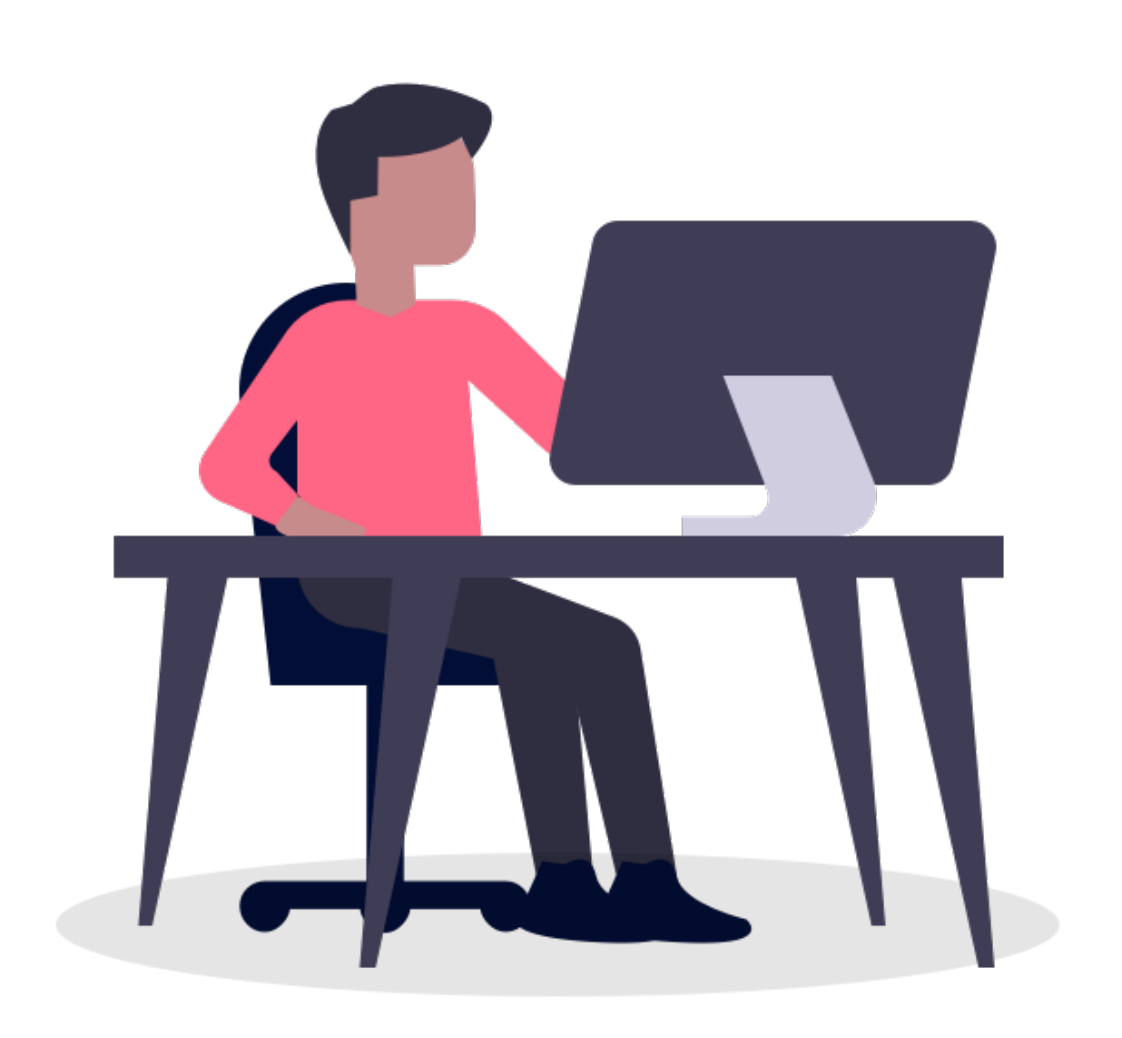

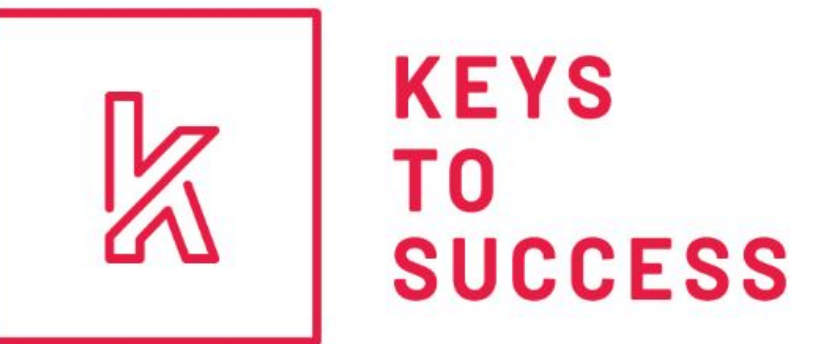

#### Organization Signup

Add Logo

ORGANIZATION NAME

\_\_\_\_\_

ORGANIZATION TYPE

MAKE SELECTION

CONTACT NAME

CONTACT EMAIL

PASSWORD

ORGANIZATION CAREER FIELI

|        | $\sim$ |
|--------|--------|
|        |        |
|        |        |
|        |        |
|        |        |
|        |        |
|        |        |
|        |        |
|        |        |
|        |        |
|        |        |
|        |        |
|        |        |
|        |        |
|        |        |
|        |        |
|        |        |
|        |        |
|        |        |
| n      |        |
| - Lat. |        |

## HOW TO PUSH NOTIFY YOUR **STUDENTS**

You can push notify your students of the Keys to Success scholarships, and any academic and career events coming up!

| 1. Click "Notifications"       | New Notification                               |
|--------------------------------|------------------------------------------------|
| Notifications                  | SUBJECT                                        |
| 2. Click "New Notification"    | MESSAGE                                        |
| New Notification               |                                                |
| 3. Fill in the required fields |                                                |
| •                              | MARE SELECTION                                 |
| 4. Click "Save"                | <b>NOTE:</b> You can filter the Recipient Cate |

careers.

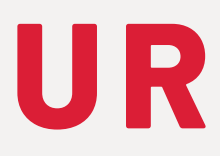

# Save

egory by gender, graduation year, or

#### **PUSH NOTIFY YOUR STUDENTS**

| $\leftrightarrow$ $\rightarrow$ | C admin.ktsutah.org/#/notifications                                                   |                                                      |                 |                        |                       |        |
|---------------------------------|---------------------------------------------------------------------------------------|------------------------------------------------------|-----------------|------------------------|-----------------------|--------|
| k                               | KEYS<br>TO<br>SUCCESS                                                                 |                                                      | Users           | Resources              | Pathways              | Prizes |
| ١                               | Notifications                                                                         |                                                      |                 |                        |                       |        |
| ١                               | lotifications                                                                         |                                                      |                 |                        |                       |        |
|                                 | SUBJECT                                                                               | MESSAGE                                              |                 |                        |                       |        |
|                                 | FAFSA Night!                                                                          | Have you filled out the FAFSA? Do you need help fill | ling it out? We | will be having a FAFSA | night next week at 7P | M!     |
|                                 | New Scholarship: Hoverstate Test Scholarship 225645396                                | A scholarship you may be interested in has just bee  | en posted.      |                        |                       |        |
|                                 | New Scholarship: Keys to Success Nightingale College Scholarship                      | A scholarship you may be interested in has just bee  | en posted.      |                        |                       |        |
|                                 | New Scholarship: Keys to Success Future of Nursing Nightingale College<br>Scholarship | A scholarship you may be interested in has just bee  | en posted.      |                        |                       |        |
|                                 | New Scholarship: Keys to Success Mountainland Technical College<br>Scholarship        | A scholarship you may be interested in has just bee  | en posted.      |                        |                       |        |
|                                 | New Scholarship: Keys to Success Westminster College Scholarship                      | A scholarship you may be interested in has just bee  | en posted.      |                        |                       |        |
|                                 | New Scholarship: Southern Utah University Scholarship                                 | A scholarship you may be interested in has just bee  | en posted.      |                        |                       |        |
|                                 | New Scholarship: Paul Mitchell Scholarship                                            | A scholarship you may be interested in has just bee  | en posted.      |                        |                       |        |
|                                 | New Scholarship: Utah Valley University \$1,000 Scholarship                           | A scholarship you may be interested in has just bee  | en posted.      |                        |                       |        |
|                                 | New Scholarship: Southern Utah University Scholarship - Alta High School              | A scholarship you may be interested in has just bee  | en posted.      |                        |                       |        |
|                                 | New Scholarship: Mountainland Technical College Scholarship - Alta High<br>School     | A scholarship you may be interested in has just bee  | en posted.      |                        |                       |        |
|                                 | New Scholarship: Salt Lake Community College/Scheels-Alta High                        | A scholarship you may be interested in has just bee  | en posted.      |                        |                       |        |
|                                 | New Scholarship: Paul Mitchell-Alta High                                              | A scholarship you may be interested in has just bee  | en posted.      |                        |                       |        |
|                                 | New Scholarship: Utah Valley University-Alta High                                     | A scholarship you may be interested in has just bee  | en posted.      |                        |                       |        |
|                                 |                                                                                       |                                                      |                 |                        |                       |        |

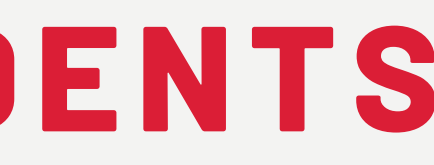

|               | 🕒 Guest 🚺        |
|---------------|------------------|
| Notifications | Approvals 🔅      |
|               | New Notification |
|               |                  |
| SENT          |                  |
| 03 Aug 2020   | ۲                |
| 22 Jun 2020   | ۲                |
| 19 Nov 2019   | ۰                |
| 19 Nov 2019   | •                |
| 19 Nov 2019   | ٠                |
| 19 Nov 2019   | ۲                |
| 15 Nov 2019   | ۲                |
| 15 Nov 2019   | ۲                |
| 14 Jan 2019   | ۲                |
| 27 Nov 2018   | ۲                |
| 27 Nov 2018   | ٠                |
| 27 Nov 2018   | ۲                |
| 26 Nov 2018   | ۰                |
| 21 Nov 2018   | ۰                |

# FEATURES

#### AWARD POINTS

As a counselor, you can award points to your students for creating and achieving academic goals!

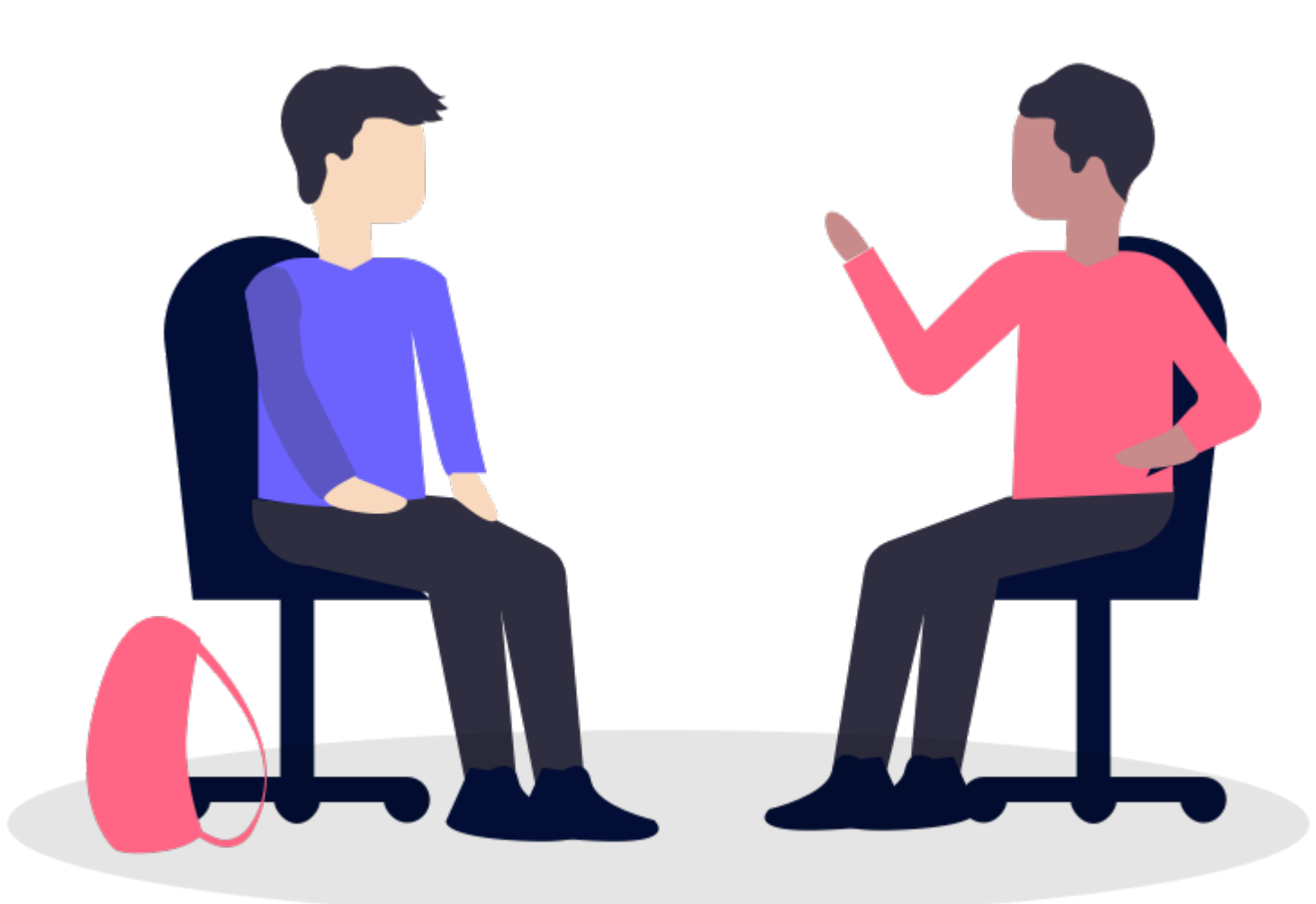

Reach out to your Key Contact to get a list of codes to award when meeting with your students.

## JUNIOR HIGH/MIDDLE SCHOOL

## Junior High/Middle School students will utilize guest access, they do NOT need to create an account

High School students create an account

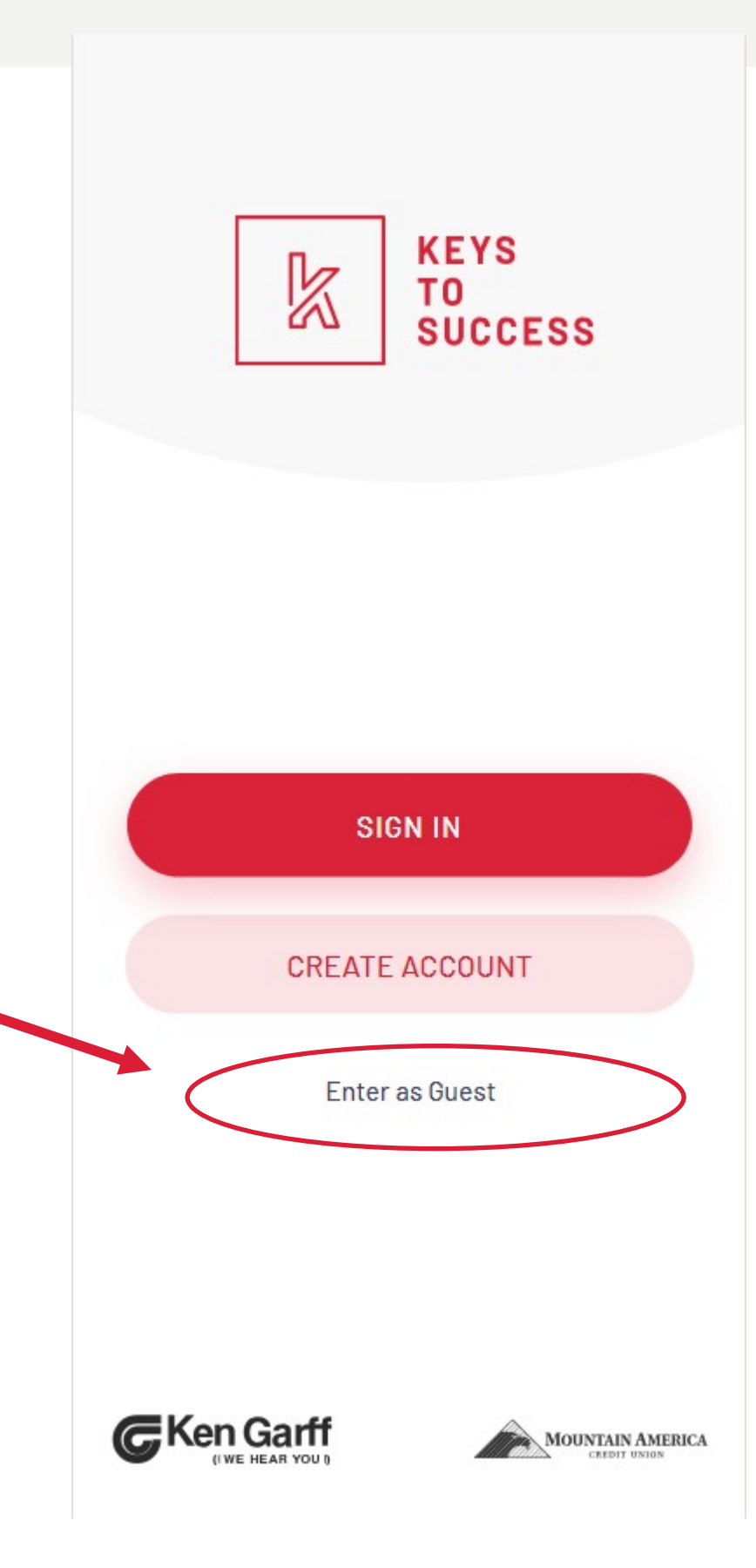

## **KEYS TO SUCCESS CONTACT INFO**

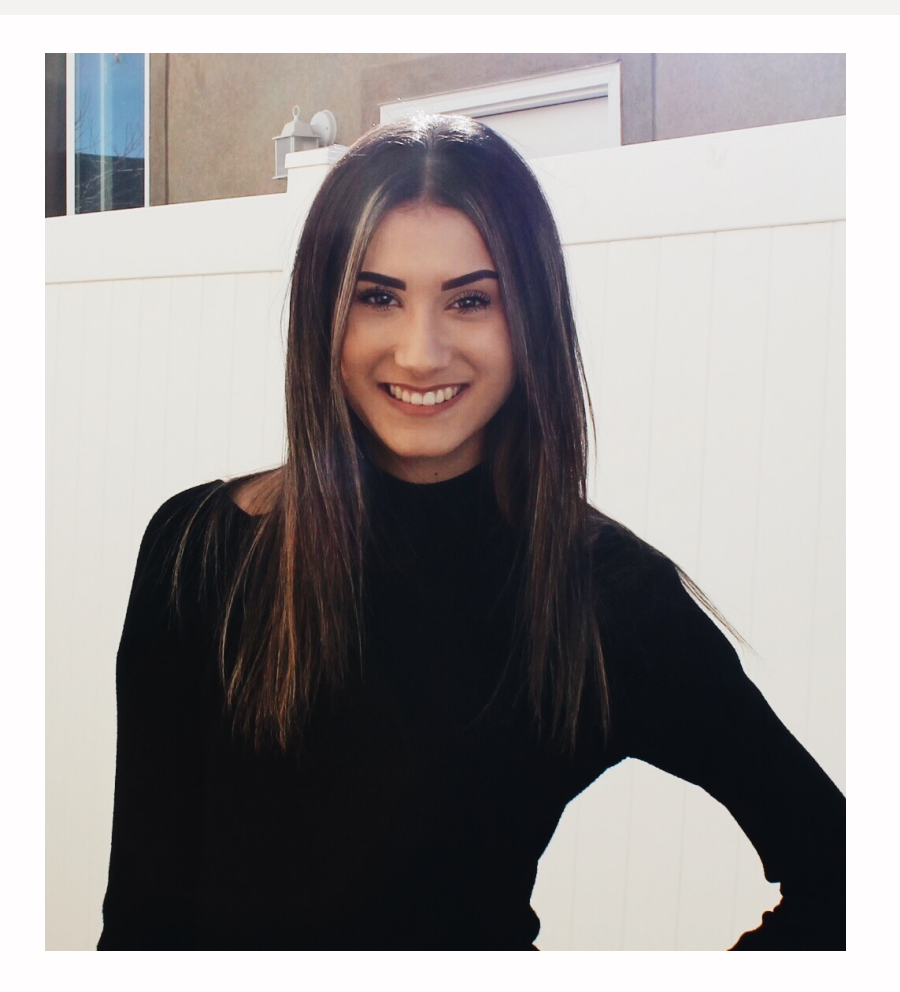

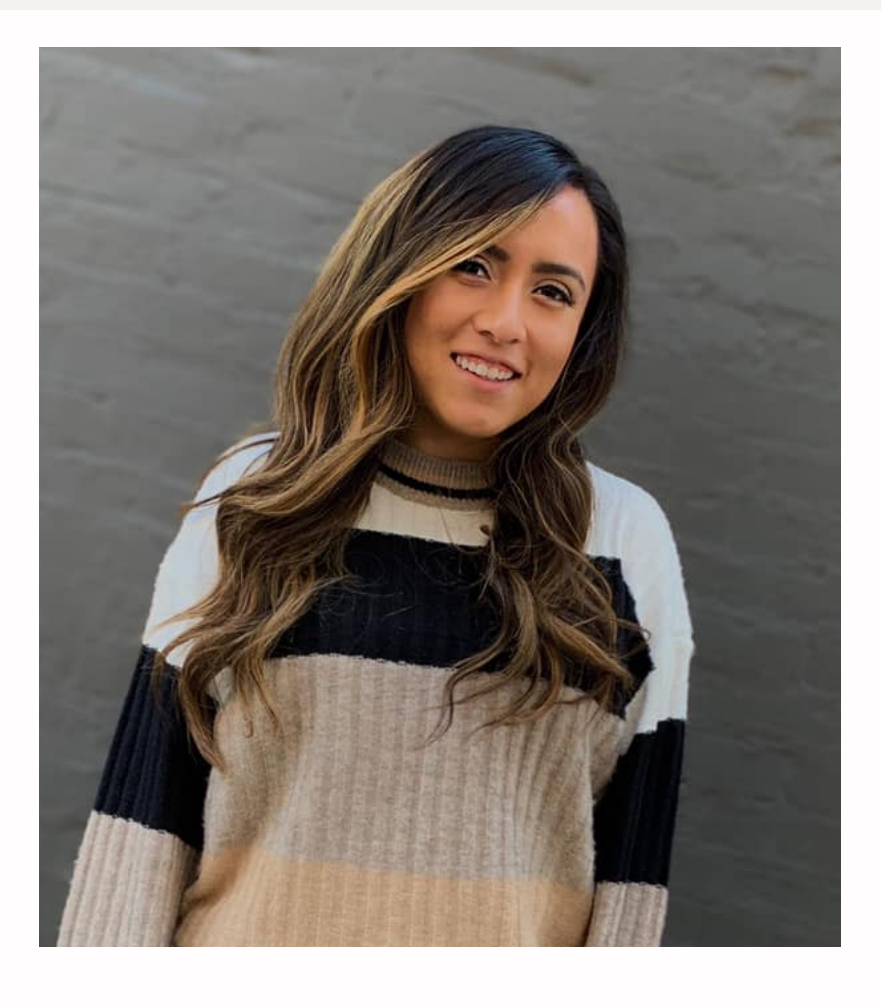

Valeria Jimenez Keys to Success Program Manager C: 435-671-1629 0:801-257-3339 valeriaj@sieutah.org

Crystal Martinez C: 435-237-7374 0:801-257-3481

- Keys to Success Program Manager
- crystalm@sieutah.org

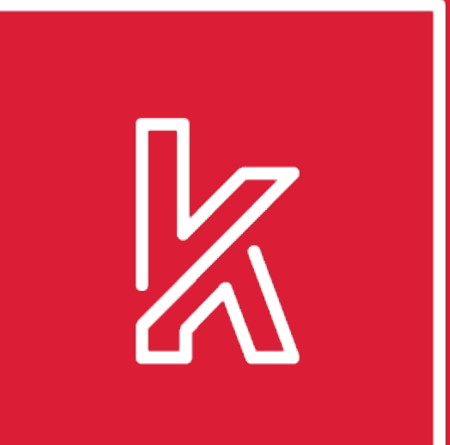

#### **KEYS** TO SUCCESS

# THANK YOU!

WWW.KTSUTAH.ORG